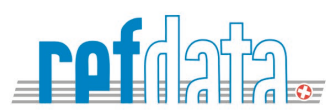

# Arzneimittelinformation AIPS und Hinweise zu SAI

Hilfe / Aide / Guida

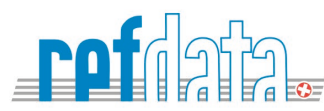

# Inhaltsverzeichnis / Table des matières / Tabella dei contenuti

| Inhaltsverzeichnis / Table des matières / Tabella dei contenuti                                                       | . 2 |
|----------------------------------------------------------------------------------------------------|-----|
| Allgemeine Hinweise / Remarques générales / Indicazioni generali                                                      | . 3 |
| Hauptmenü AIPS / Menu principale AIPS / Memu principale AIPS                                                          | . 4 |
| Suchplattform Einstiegsmaske / Plate-forme de recherche, masque d'accueil / Piattaforma di ricerca, maschera iniziale | . 5 |
| Suchergebnis / Resultat de recherche / Resultato di ricerca asp                                                       | . 6 |
| Ansicht FI/PI (exemplarisch) / Aperçu de FI/PI / Visualizzazione dell'informazione FI/PI                              | . 7 |
| Suchergebnis Volltextsuche / Resultat de Recherche dans tous les textes / Resultato di Ricerca full-text              | . 8 |
| Directlink auf die Zulassungsnummer / Lien direct par numéro d'AMM / Link diretto verso il numero dell'omologazione   | . 9 |
| Differenziertere Suche in SAI / Recherche plus différenciée dans SAI / Ricerca più differenziata in SAI               | 10  |

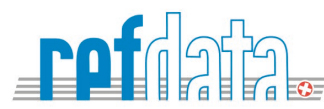

# Allgemeine Hinweise / Remarques générales / Indicazioni generali

| Auf der AIPS-Plattform ( <u>www.swissmedicinfo.ch</u> ) | Les informations professionnelles et les              | Le informazioni professionali e le informazioni         |
|---------------------------------------------------------|-------------------------------------------------------|---------------------------------------------------------|
| werden die von den Zulassungsinhaberinnen               | informations destinées aux patients (FI/PI)           | destinate ai pazienti (FI/PI) caricate dai titolari     |
| hochgeladenen Fach- und                                 | téléchargées par les titulaires d'autorisation sont   | di autorizzazione sono riprodotte sulla                 |
| Patienteninformationen (FI/PI) abgebildet.              | reproduites sur la plate-forme AIPS                   | piattaforma AIPS ( <u>www.swissmedicinfo.ch</u> ).      |
| Die Zulassungsinhaberinnen sind allein                  | (www.swissmedicinfo.ch).                              | l titolari delle autorizzazioni sono gli unici          |
| verantwortlich für die richtige Darstellung der         | Les titulaires d'autorisation sont seuls              | responsabili della corretta presentazione dei           |
| von Swissmedic freigegebenen                            | responsables de la présentation correcte sur la       | testi di autorizzazione convalidati da                  |
| Zulassungstexte auf der AIPS-Plattform.                 | plateforme AIPS des textes d'autorisation validés     | Swissmedic sulla piattaforma AIPS.                      |
| Die AIPS-Plattform wurde für die Darstellung auf        | par Swissmedic.                                       | La piattaforma AIPS è stata ottimizzata per la          |
| PC, sowie auf mobile Geräte wie Smartphones             | La plateforme AIPS a été optimisée pour une           | presentazione su PC e su dispositivi mobili             |
| und Tablets optimiert.                                  | présentation sur PC, ainsi que sur des appareils      | come smartphone e tablet. La piattaforma AIPS           |
| Die AIPS-Plattform steht den Nutzern 24 Stunden         | mobiles tels que les smartphones et les tablets.      | è a disposizione degli utenti gratuitamente 24          |
| kostenlos zur Verfügung.                                | La plateforme AIPS est à la disposition des           | ore al giorno.                                          |
|                                                         | utilisateurs gratuitement 24 heures sur 24.           |                                                         |
| Für die Suche nach strukturierten Human-                |                                                       | La piattaforma SAI ( <u>sai.refdata.ch</u> ) può essere |
| und Tierarzneimitteln kann die SAI-Plattform            | La plateforme SAI ( <u>sai.refdata.ch</u> ) permet de | utilizzata per la ricerca di medicinali umani e         |
| ( <u>sai.refdata.ch</u> ) benutzt werden. Die           | rechercher des médicaments humains et                 | veterinari strutturati. Le piattaforme AIPS e           |
| Plattformen AIPS und SAI sind gegenseitig               | vétérinaires structurés. Les plateformes AIPS         | SAI sono reciprocamente collegate.                      |
| verlinkt.                                               | et SAI sont mutuellement liées.                       |                                                         |
|                                                         |                                                       |                                                         |

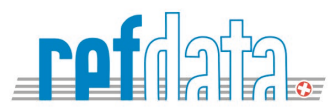

# Hauptmenü AIPS / Menu principale AIPS / Memu principale AIPS

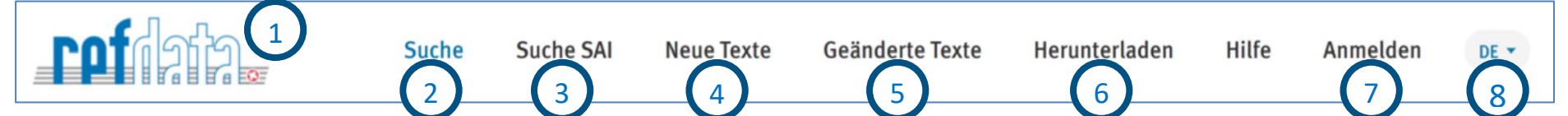

# Hauptseite Menü der AIPS-Plattform:

- 1. Refdata Logo führ zur Hauptseite von Refdata (www.refdata.ch).
- 2. Suche führt zur Hauptseite der AIPS-Plattform (www.swissmedicinfo.ch).
- 3. Suche SAI führt zur Hauptseite der SAI-Plattform (sai.refdata.ch) für eine präzise und strukturierte Arzneimittelsuche.
- 4. **Neue Texte** Alle neuen FI/PI-Texte der letzten drei Monate in einer Übersicht.
- 5. Geänderte Texte Alle geänderten FI/PI-Texte der letzten vier Wochen in einer Übersicht.
- 6. Herunterladen Download der gesamten AIPS-Datenbank. Vorsicht, die Datenmenge ist grösser als 50 MB
- 7. Anmelden Nur für Zulassungsinhaberinnen, welche bei Swissmedic und der Stiftung Refdata registriert sind.
- 8. **DE/FR/IT/EN** Die Sprache ist Default auf DE eingestellt. Bildschirm und Texte erscheinen in der gewählten Sprache. Wenn EN gewählt wird erscheinen die Texte, wenn vorhanden auf Englisch und sonst auf Deutsch.

# Menu de la page principale de la plateforme AIPS :

- 1. Logo Refdata, mène à la page principale de Refdata (www.refdata.ch).
- 2. Recherche mène à la page principale de la plate-forme AIPS (www.swissmedicinfo.ch).
- 3. Recherche SAI conduit à la page principale de la plateforme SAI (sai refdata.ch) pour une recherche précise et structurée de médicaments.
- 4. Nouveaux textes Tous les nouveaux textes FI/PI des trois derniers mois dans un aperçu.
- 5. Textes modifiés Tous les textes FI/PI modifiés au cours des quatre dernières semaines dans un aperçu.
- 6. Télécharger Télécharger l'ensemble de la base de données AIPS. Attention, le volume des données est supérieur à 50 MB.
- 7. Se connecter Uniquement pour les titulaires d'autorisation enregistrés auprès de Swissmedic et de la fondation Refdata.
- 8. **DE/FR/IT/EN** La langue est réglée par défaut sur DE. L'écran et les textes apparaissent dans la langue sélectionnée. Si EN est sélectionné, les textes apparaissent en anglais s'ils sont disponibles et en allemand dans le cas contraire.

# Menu della pagina principale della piattaforma AIPS :

- 1. Logo Refdata conduce alla pagina principale di Refdata (www.refdata.ch).
- 2. Ricerca porta alla pagina principale della piattaforma AIPS (www.swissmedicinfo.ch).
- 3. Ricerca SAI conduce alla pagina principale della piattaforma SAI (sai.refdata.ch) per una ricerca precisa e strutturata dei medicinali.
- 4. Nuove omologazioni Tutti i nuovi testi FI/PI degli ultimi tre mesi in una panoramica.
- 5. Testi modificati Tutti i testi FI/PI modificati nelle ultime quattro settimane in una panoramica.
- 6. Scaricare Scarica l'intero database AIPS. Si prega di notare che il volume dei dati è superiore a 50 MB.
- 7. Accedi Solo per i titolari di licenza registrati presso Swissmedic e la Fondazione Refdata.
- 8. **DE/FR/IT/EN** L'impostazione predefinita della lingua è DE. Lo schermo e i testi appaiono nella lingua selezionata. Se si seleziona EN, i testi vengono visualizzati in inglese se disponibili e in tedesco in caso contrario.

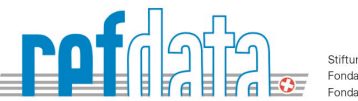

# Suchplattform Einstiegsmaske / Plate-forme de recherche, masque d'accueil / Piattaforma di ricerca, maschera iniziale

| AIPS - Einzelabfrage    | !          | 5 Elel              | ktronisches Vigilance-Meldeportal ElViS |
|-------------------------|------------|---------------------|-----------------------------------------|
| Präparatname            |            |                     |                                         |
| Wirkstoff               | ATC-Code D | Zulassungsinhaberin | Volltextsuche 👔                         |
| Suchen – Reset Suche SA |            |                     |                                         |

# Suchebene der Hauptseite AIPS-Plattform:

- 1. **Präparatname** Mindestens 2 Buchstaben eines Präparatnamens eingeben, um eine Suche zu starten. Die gewählten Buchstaben können sich irgendwo im Präparatnamen befinden.
- 2. **+/-** erweiterte Suche ein und ausblenden.
- 3. Reset Der Inhalt aller Suchfelder wird zurückgesetzt.
- 4. Suche SAI führt zur Hauptseite der SAI-Plattform (sai.refdata.ch) für eine präzise und strukturierte Arzneimittelsuche.
- 5. EIVIS Direkter Link zur Website von Swissmedic.

# Niveau de recherche de la page principale de la plate-forme AIPS :

- 1. **Dénomination de la préparation** Saisir au moins 2 lettres du nom de la préparation pour lancer la recherche. Les lettres sélectionnées peuvent se trouver n'importe où dans le nom de la préparation.
- 2. **+/-** afficher ou masquer la recherche avancée.
- 3. Réinitialiser Le contenu de tous les champs de recherche est réinitialisé.
- 4. Recherche SAI conduit à la page principale de la plateforme SAI (sai.refdata.ch) pour une recherche précise et structurée de médicaments.
- 5. **EIVIS** Lien direct vers le site Internet de Swissmedic.

# Livello di ricerca della pagina principale della piattaforma AIPS:

- 1. **Nome del preparato** Inserire almeno 2 lettere del nome del preparato per avviare la ricerca. Le lettere selezionate si trovano in qualsiasi punto del nome del preparato.
- 2. **+/-** mostrare o nascondere la ricerca avanzata.
- 3. **Cancella** Il contenuto di tutti i campi di ricerca viene azzerato.
- 4. Ricerca SAI conduce alla pagina principale della piattaforma SAI (sai.refdata.ch) per una ricerca precisa e strutturata dei medicinali.
- 5. **EIVIS** Collegamento diretto al sito web di Swissmedic

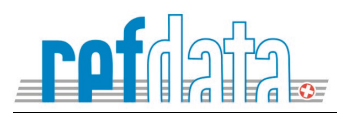

# Suchergebnis / Resultat de recherche / Resultato di ricerca asp

| Arzneimittelinformation      | Elektronisches Vigilance-Meldeportal ElViS |                            |                |
|------------------------------|--------------------------------------------|----------------------------|----------------|
| Präparatname                 |                                            |                            |                |
| merieux                      |                                            |                            |                |
| Suchen + Reset               |                                            |                            |                |
| Fachinformationen (1) ~ 2    | HPC / RMP                                  | Zulassungsinhaberin        | Stand der Info |
| Tollwut-Impfstoff Mérieux®   |                                            | Sanofi-Aventis (Suisse) SA | Okt 2020       |
| Patienteninformationen (o) 🔺 |                                            | Zulassungsinhaberin        | Stand der Info |
| Kein Suchergebnis            |                                            |                            |                |

# Suchergebnisse

- 1. Suchergebnisse werden entweder in den Fachinformationen, in den Patienteninformationen oder in beiden Bereichen angezeigt.
- 2. Beim Klicken auf eine der Spalten (Fachinformation oder Patienteninformation / Zulassungsinhaberin / Stand der Info) werden die Sucherbnisse neu sortiert. Diese Logik gilt auch für Spalten bei Neue Texte und Geänderte Texte.

# Résultats de la recherche

- 1. Les résultats de la recherche sont affichés soit dans les **Informations professionnelles**, soit dans les **Informations destinées aux patients**, soit dans les deux.
- En cliquant sur l'une des colonnes (Information professionnelles ou Information déstinées auxpatients / Titulaire dl'autorisation / Mise à jour), les résultats de la recherche sont réorganisés. Cette logique s'applique également aux colonnes des Nouveaux textes et des Textes modifiés.

# Risultati della ricerca

- 1. I risultati della ricerca vengono visualizzati nelle Informazioni professionali, nelle Informazioni destinate ai pazienti o in entrambe.
- Facendo clic su una delle colonne (Informazioni professionali o Informazioni destinate ai pazienti / Titolare dell'omologazione / Update Date), i risultati della ricerca vengono riorganizzati. La stessa logica si applica alle colonne per Nuove omologazioni et Testi modificati.

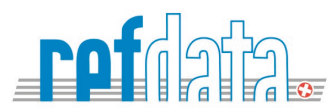

# Ansicht FI/PI (exemplarisch) / Aperçu de FI/PI / Visualizzazione dell'informazione FI/PI

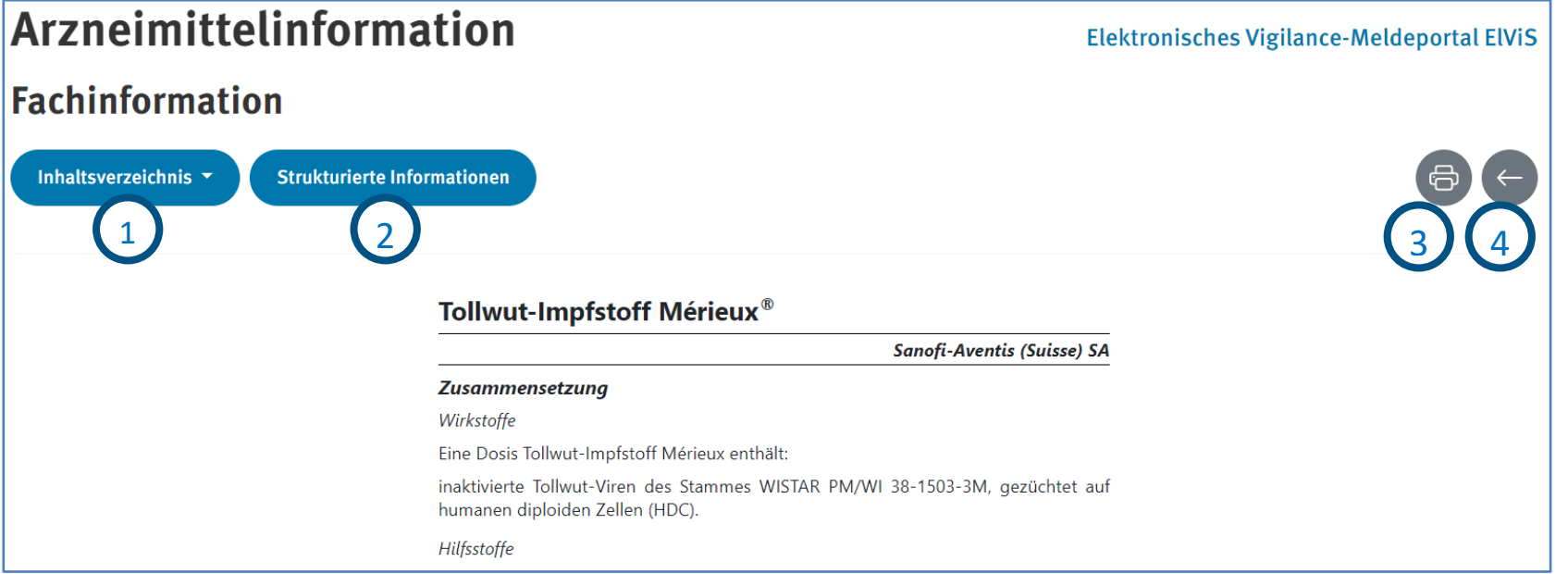

# Visualisierung der FI/PI

- 1. Beim Klicken auf Inhaltsverzeichnis kann das gesuchte Kapitel direkt angezeigt werden.
- 2. Strukturierte Informationen Das Feld führt direkt zur strukturierten Information des Präparats auf die SAI-Plattform.
- 3. Mit dem Drucker-Signet kann die Packungsbeilage auf Papier ausgedruckt oder als PDF abgespeichert werden.
- 4. Mit dem **Zurück**-Signet kehrt man auf die Hauptseite der AIPS-Plattform zurück.

# Aperçu FI/PI

- 1. En cliquant sur Table des matières, le chapitre recherché peut être directement affiché.
- 2. Informations structurées Le bouton mène directement aux informations structurées de la préparation sur la plateforme SAI.
- 3. Le sigle de l'imprimante permet d'imprimer la notice d'emballage sur papier ou de l'enregistrer au format PDF.
- 4. Le sigle de retour permet de revenir à la page principale de la plateforme AIPS.

# Visualizzazione dell'informazione FI/PI

- 1. Facendo clic su Indice dei contenuti, è possibile visualizzare direttamente il capitolo desiderato.
- 2. Informazioni strutturate II campo conduce direttamente alle informazioni strutturate della preparazione sulla piattaforma SAI.
- 3. Il simbolo **stampante** consente di stampare il foglietto illustrativo su carta o di salvarlo come file PDF.
- 4. Il segno di ritorno consente di tornare alla pagina principale della piattaforma AIPS.

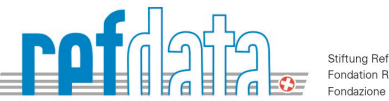

# Suchergebnis Volltextsuche / Resultat de Recherche dans tous les textes / Resultato di Ricerca full-text

| Arzneimittelinformation  |           | Elektronisches Vigilance-Meldeportal |                     |                                |                |
|--------------------------|-----------|--------------------------------------|---------------------|--------------------------------|----------------|
| Präparatname             |           |                                      |                     |                                |                |
| Wirkstoff Suchen - Reset | ATC-Code  |                                      | Zulassungsinhaberin | Volltextsuche<br>Kopfschmerzen |                |
| Fachinformationen (8) 🗕  | HPC / RMP | Kapitel                              | Zulassungsinha      | berin                          | Stand der Info |
| Chirocaine®              |           | Unerwünschte Wirkungen 2             | AbbVie AG           |                                | Jun 2016       |
| Endovan®                 |           | Uponwünschte Wirkungen               | Baytor AG           |                                | Fab 2021       |

#### Suchergebnis Volltextsuche

- 1. Erfassung eines bestimmten Begriffs im Feld **Volltextsuche**.
- 2. Anzeige der **Präparate** und **FI- und/oder PI-Kapitel** wo sich der gesuchte Begriff befindet. Auf **Kapitel** klicken, um direkt zum Text zu gelangen.

TIPPS: mit der Funktion crtI+f (Windows) oder command+f (Apple) kann jegliches Wort im angezeigten Text gesucht werden.

# Resultat de Recherche dans tous les textes

- 1. Saisie d'un terme précis dans le champ Recherche dans tous les textes.
- 2. Affichage des **préparations** et **chapitres FI et/ou PI** où se trouve le terme recherché. Cliquer sur le **Chapitre** pour accéder directement au texte.

**ASTUCE** : avec la fonction **crtl+f** (Windows) ou **command+f** (Apple), il est possible de rechercher n'importe quel mot dans le texte affiché.

# Risultato della ricerca full text

- 1. Inserire un termine specifico nel campo di Ricerca full-text.
- 2. Visualizzazione dei **preparati** e dei **capitoli Fl e/o Pl** in cui si trova il termine di ricerca. Fare clic sul **Capitolo** per accedere direttamente al testo.

SUGGERIMENTO: con la funzione crtI+f (Windows) o command+f (Apple) è possibile cercare qualsiasi parola nel testo visualizzato.

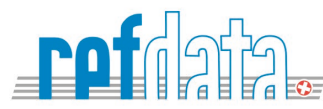

# Directlink auf die Zulassungsnummer / Lien direct par numéro d'AMM / Link diretto verso il numero dell'omologazione

#### Directlink auf die Zulassungsnummer

Mit **Directlink** kann auf der Basis der 5-stelligen Swissmedic Zulassungsnummer, direkt auf die Arzneimittelinformation, FI oder PI, eines bestimmten Präparates auf die AIPS-Plattform verwiesen werden.

Beispiel eines Direktlink für die **deutsche (DE) Fachinformation (FI)** für das Präparat mit der 5-stelligen Swissmedic Zulassungsnummer **62202**: https://www.swissmedicinfo.ch/ShowText.aspx?textType=FI&lang=DE&authNr=62202

Beispiel eines Direktlink für die **deutsche (DE) Patientieninformation (PI)** für das Präparat mit der 5-stelligen Swissmedic Zulassungsnummer **62202**: <u>https://www.swissmedicinfo.ch/ShowText.aspx?textType=PI&lang=DE&authNr=62202</u>

#### Lien direct par numéro d'AMM

Le **lien direct** permet, sur la base du numéro d'autorisation à 5 chiffres de Swissmedic, de renvoyer directement à l'information sur le médicament, FI ou PI, d'une certaine préparation sur la plateforme AIPS.

Exemple de **lien direct** pour l'information **professionnelle (FI) française (FR)** de la préparation portant le numéro d'autorisation à 5 chiffres de Swissmedic 62202 : <u>https://www.swissmedicinfo.ch/ShowText.aspx?textType=FI&lang=FR&authNr=62202</u>

Exemple de lien direct pour l'information patient (PI) allemande (DE) pour la préparation portant le numéro d'autorisation à 5 chiffres de Swissmedic 62202 : <u>https://www.swissmedicinfo.ch/ShowText.aspx?textType=PI&lang=FR&authNr=62202</u>

#### Link diretto verso il numero dell'omologazione

Basato sul numero di autorizzazione Swissmedic a 5 cifre, il link diretto consente di collegarsi direttamente alle informazioni sul farmaco, IF o PI, di un determinato preparato sulla piattaforma AIPS.

Esempio di **link diretto** alle **informazioni professionali italiane (IT)** del preparato con il numero di autorizzazione Swissmedic a 5 cifre **62202** : <u>https://www.swissmedicinfo.ch/ShowText.aspx?textType=Fl&lang=IT&authNr=62202</u>

Esempio di **link diretto** alle **informazioni destinate ai pazienti italiane (IT)** del preparato con il numero di autorizzazione Swissmedic a 5 cifre 62202 : <u>https://www.swissmedicinfo.ch/ShowText.aspx?textType=PI&lang=IT&authNr=62202</u>

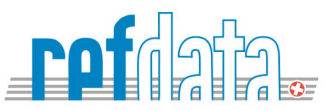

# Differenziertere Suche in SAI / Recherche plus différenciée dans SAI / Ricerca più differenziata in SAI

| SAI - Einzelabfrag            | ge                  |                      |            |                                  |  |
|-------------------------------|---------------------|----------------------|------------|----------------------------------|--|
| Wirkstoff                     | Dosis inkl. Einheit |                      | Arzneiform | Zeitpunkt Datenstamm             |  |
| Name                          | Dosis               | Einheit              | Arzneiform | <ul> <li>✓ 03.02.2023</li> </ul> |  |
| Artikel                       | Status 👔            |                      | ATC        | Arzneimittelart                  |  |
| Name                          | Standard ~          |                      | ATC Code   | Humanmedizin ~                   |  |
| Zulassungsinhaberin           | Zulassung           | snummer              | Hilfsstoff | GTIN                             |  |
| Name                          | Swissme             | dic (5-od.8-stellig) | Name       | GTIN des Artikels                |  |
| Volltextsuche Fachinformation | 1                   |                      |            | SL/GGSL                          |  |
| Stichwort                     |                     |                      |            |                                  |  |
| Suchen -                      | Löschen             |                      |            |                                  |  |

Auf der SAI-Plattform <u>sai.refdata.ch</u> kann sehr differenziert nach **Human- und Tierarzneimitteln** gesucht werden. Für das gesuchte Produkt werden strukturierte Daten zum Präparat, der Dosisstärke, der Packung, der Deklaration, der Zulassungsinhaberin und wenn betroffen auch zur SL (Spezialitätenliste) angezeigt. Von der strukturierten Produktanzeige gelangt man per Knopfdruck direkt auf die FI/PI des Präparates.

La plateforme SAI <u>sai.refdata.ch</u> permet une recherche très différenciée des **médicaments à usage humain et vétérinaire**. Pour le produit recherché, des données structurées sur la préparation, le dosage, le paquet, la déclaration, le titulaire d'autorisation et, si cela est pertinent, la LS (liste des spécialités) sont affichées. De l'affichage structuré du produit, on accède directement à la FI/PI de la préparation en appuyant sur un bouton.

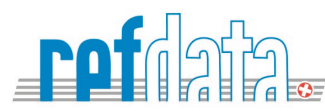

La piattaforma SAI <u>sai.refdata.ch</u> consente una ricerca altamente differenziata di **farmaci per uso umano e veterinario**. Per il prodotto ricercato, vengono visualizzati i dati strutturati relativi alla preparazione, al dosaggio, alla confezione, alla dichiarazione, al titolare dell'autorizzazione e, se pertinente, all'SPL (elenco delle specialità). Dal display strutturato del prodotto, è possibile accedere direttamente all'IF/PI del preparato premendo un pulsante.